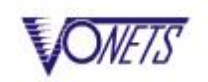

# **Home Wireless Router Application**

VAR11N is the professional mini WiFi repeater, and together with mini WiFi router and WiFi intelligent bridge that is elaborately developed by HouTian Network, **the original creation D/A temperature compensated auto frequency control technology (TAFC)**, it solved the common failing of the traditional wifi router or wifi products that easily drop the network, make sure the lasting stability to ensure that the WiFi signal is not dropped. The following describes how to use it as WiFi router:

## Step 1: The connection between VAR11N and Modem, there are two

#### ways, see the following:

I Method 1: The default connection method, see the following pictures:

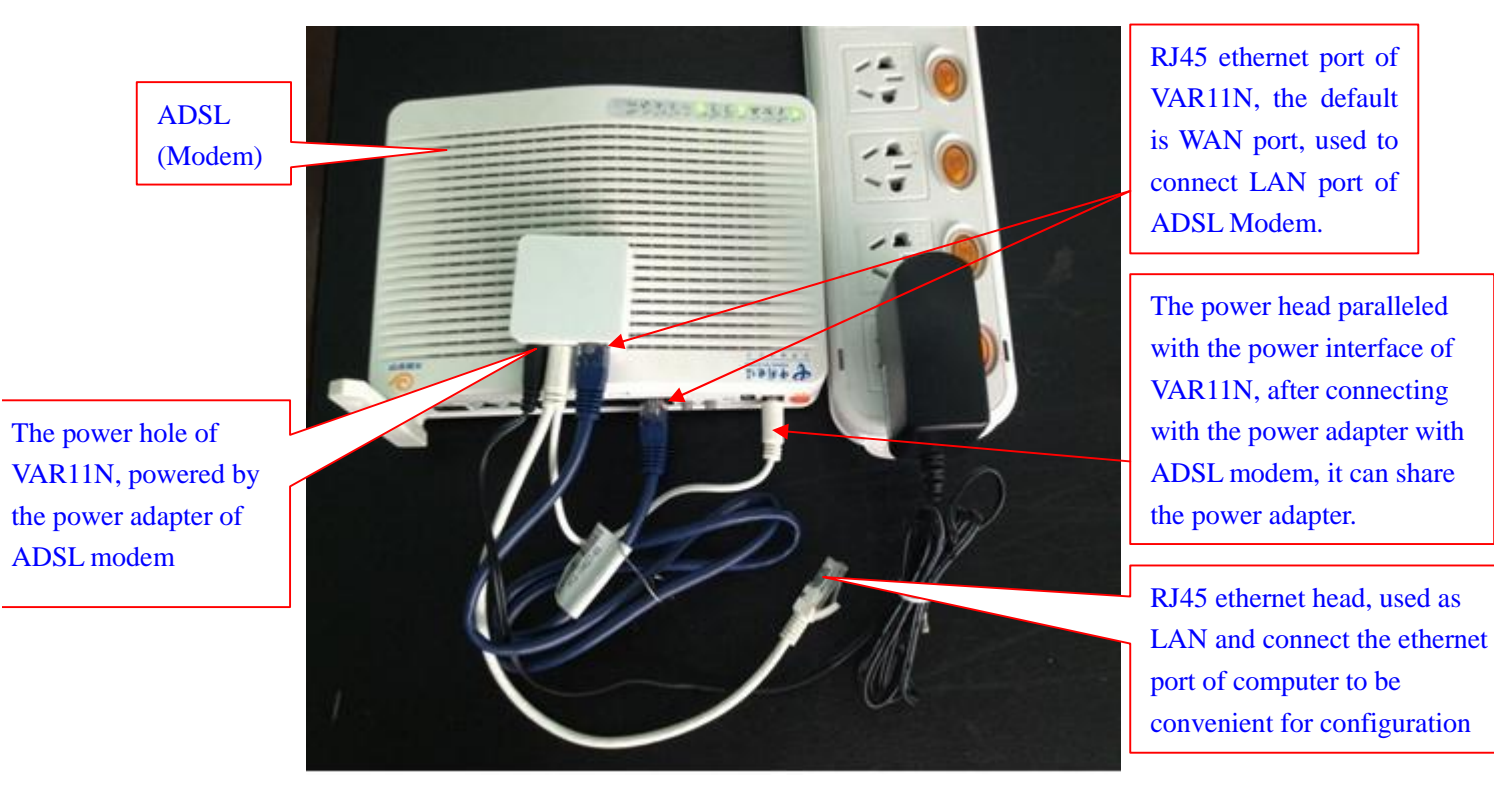

The above picture connection method is the factory default connection, if there is different connection environment, user can set WAN, LAN port for connection manually, the method of switching WAN, LAN port, please see the following user guidance:

I Method 2: The connection method of WAN, LAN port after switching.

http://www.vonets.com Tel: 0086-755-26642519 26645879

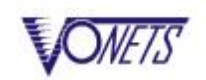

1) Connect computer ethernet port according to the default connection method of method 1.

Input the default IP (fit for 4.0 version hardware) in IE address column: 192.168.1.254

Or input configured domain (fit for above 4.0 version hardware): <u>http://vonets.cfg</u>

Login configured page: username: admin, password: admin.

|                   | fit for 4.0 version hardware        |
|-------------------|-------------------------------------|
| http://vonets.cfg | fit for above 4.0 version hardware. |

 Click Operating Mode, choose Interface Mode: Ethernet cable – WAN, Ethernet Port - LAN, see the following picture:

|                    | TANK OF THE STOC                             |
|--------------------|----------------------------------------------|
| Dperating Mode     | Jevice mode                                  |
|                    | Router                                       |
| 🚿 WAN Settings >   | Power                                        |
|                    |                                              |
| 👗 LAN Settings >   |                                              |
|                    |                                              |
| 😭 WiFi Settings >  | TV                                           |
|                    |                                              |
| J Firewall         |                                              |
|                    | Modem                                        |
| Forwarding Rule    |                                              |
|                    | Interface Mode                               |
| 💸 System Setting > | 💿 Ethernet cable - LAN, Ethernet Port - WAN. |
|                    | Reharmet solls - WAN Reharmet Port - IAN     |

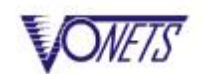

3) After switching WAN, LAN port, connect ADSL modem, see the following:

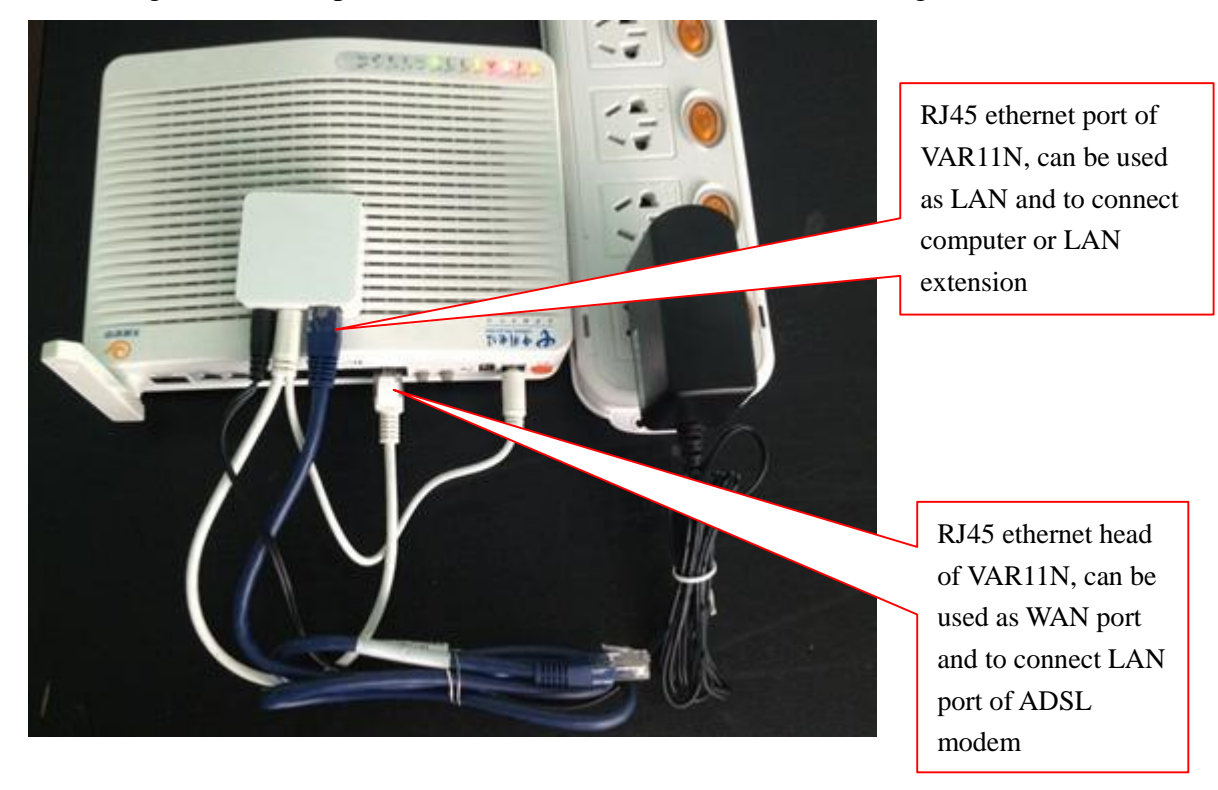

# Step 2: Configure WAN connection type( Broadband Access type), different broadband providers have different access methods, there are

#### two common ways.

Using the method described above, log in configured page, select WAN settings.

Method 1: DHCP(Auto config)

| Corrative Status | Basic Settings      | DURS               |         |
|------------------|---------------------|--------------------|---------|
| Operating Node   | TAN Connection Type |                    |         |
|                  | Connection Type     | DHCP (Auto config) |         |
| WAN Settings ≫   | Remeto Management   | ⊙Biumble ○Emuble   |         |
| 👗 LAN Settings   | DET Rode            |                    |         |
|                  | Houtzame            |                    |         |
| 😧 WiFi Settings  | M/2-CL une          |                    |         |
|                  | MAC Address         | Get PC MAC         |         |
| Firewall         |                     | Januar             | Carriel |

http://www.vonets.com

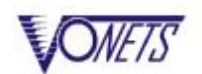

#### Method 2: PPPOE

This need to enter the PPPOE username and password provided by broadband service

#### providers

| Operating Mode      | Yall Connection Type |                                  |          |
|---------------------|----------------------|----------------------------------|----------|
|                     | Connection Type      | PPPoE (ADSL)                     |          |
| WAN Settings 🚿      | Renote Management    | © Di suble O Insble              |          |
| LAN Sattings        | TPPoE Moda           |                                  |          |
| E the sectors       | Voor Bana            | 0755936233808@163.gd             |          |
| WiFi Settings       | Paraword.            |                                  |          |
| Firenal I           |                      | Always on                        |          |
|                     | Operation Hode       | Always on mode: Redial Period 60 | xerendx  |
| • Forwarding Male > |                      | Dial on Demand mode: Idle Time 5 | mäsvetes |
|                     | MC Class             |                                  |          |
| Surface Sufficient  | MAC Address          | Gat                              | PC MAC   |

# Step 3: Configure WiFi

## **I** Configure the SSID of WiFi hotspot.

Using the method described above, log in configured page, choose WiFi Settings-->Basic Settings, configure the WiFi SSID that you need.

| Deersting Mode  | Yaraleza Network    | Yaraless Hetwork     |  |  |
|-----------------|---------------------|----------------------|--|--|
|                 | ViFi Betwork        | ⊕ Emable ○ Disable   |  |  |
| WAN Settings    | Hetwork Hume (SSID) | Fams 🔲 Midden        |  |  |
|                 | Network Mode        | 11b/g/n 💌            |  |  |
| 📥 LAN Settings  | Channel.            | 2457MHz (Channel 10) |  |  |
| with further SS | IIAC Address        | 00:17:13:11:00:00    |  |  |

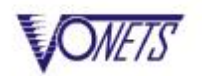

Configure the security method of WiFi hotspot.

Choose **WiFi Settings-->WiFi security**, configure the security mode and security password that you need.

| © Operative Status> | Basic Settings | FiFi Security BiFi Client |                                    |
|---------------------|----------------|---------------------------|------------------------------------|
| Dersting Mode       | Security Role  |                           |                                    |
| 🖉 WAN Settings >    | 17.4           |                           |                                    |
| 🛓 LAN Settings >    | YPA Algorithms | ⊕tkep ⊙aes Otkep-aes      |                                    |
|                     | Pass Thrase    | aibtakpl                  | @-63 cheracters of 64 hes numbers) |
| 😤 Wif' Settings ≫   |                |                           | Apply Cancel                       |
| 🞯 Firenall 💦 🗧      |                |                           |                                    |